## How to schedule a treatment in the Robust Health app.

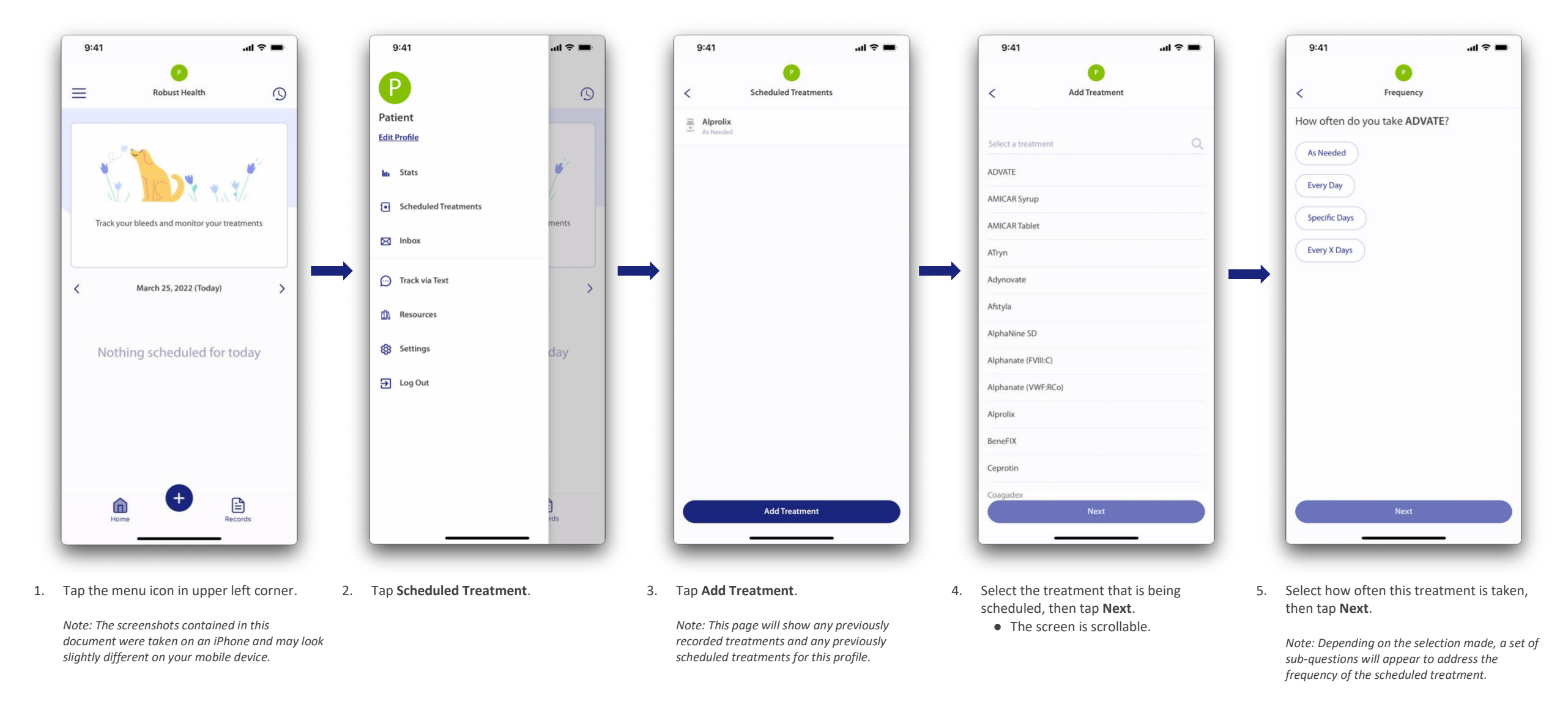

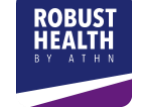

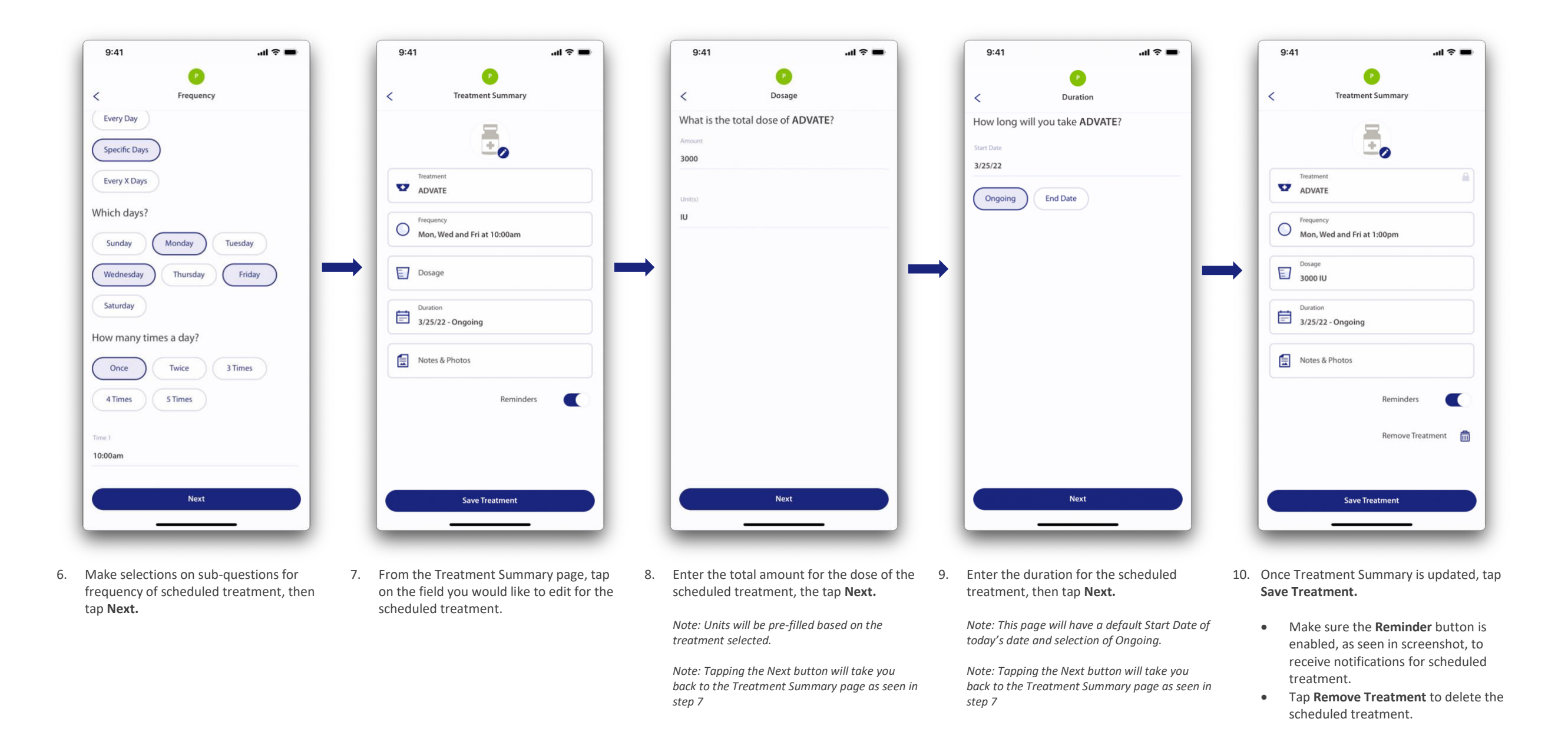

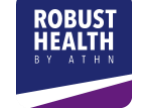

## How to Record a Scheduled Treatment in Robust Health

9:41

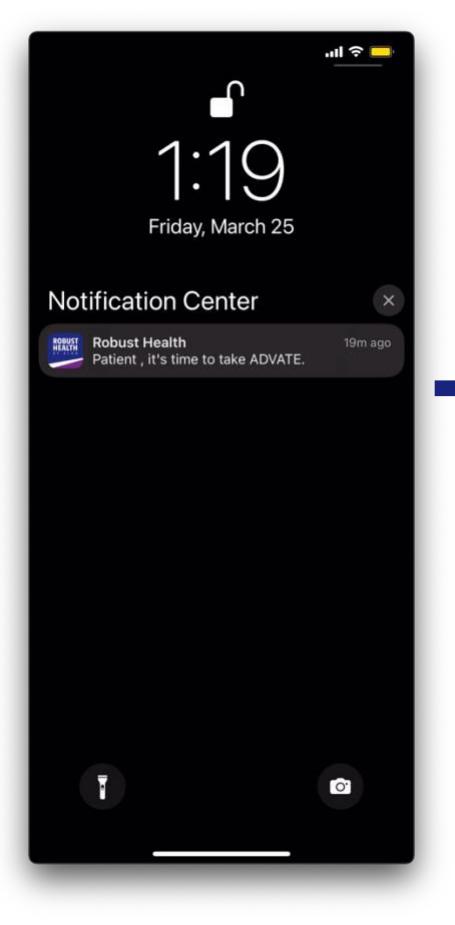

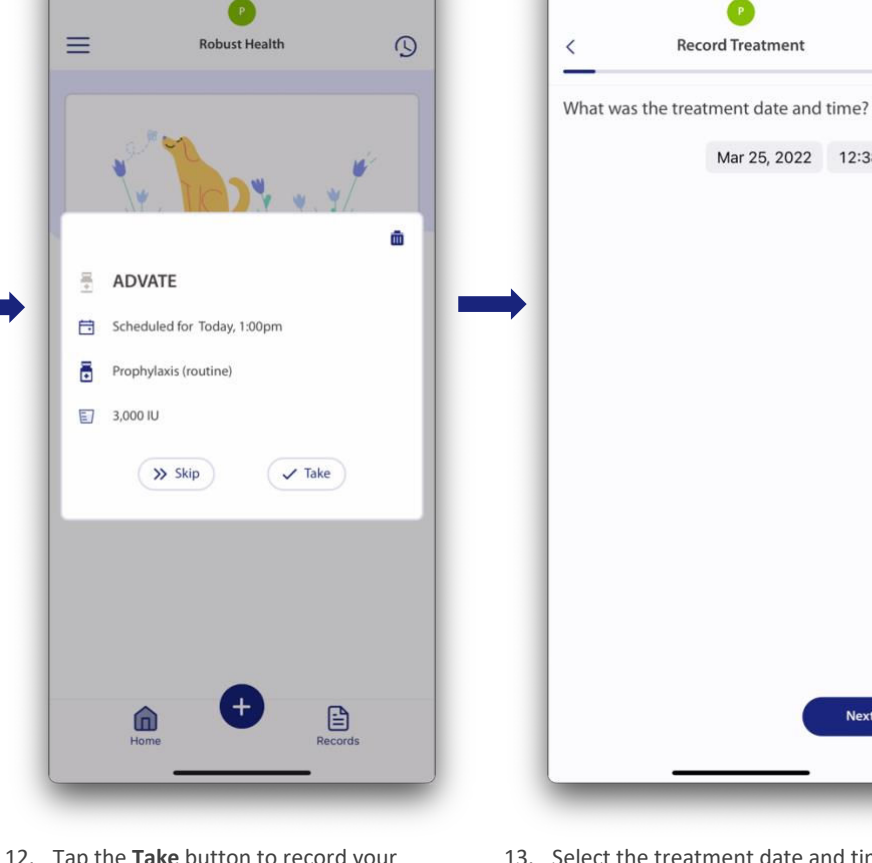

9:41

11. Tap the notification reminder to take your treatment.

> Note: Notifications and Reminders must be enabled for Robust Health and Scheduled Treatments

Note: The image seen here is from an iPhone and may look different on your device.

- 12. Tap the **Take** button to record your scheduled treatment.
  - If the treatment was not taken, tap the Skip button. Please note that this treatment will be recorded as a *skipped* treatment on your Robust Health profile.
- 13. Select the treatment date and time from the date and time pickers, then tap Next.

Next

**Record Treatment** 

Mar 25, 2022 12:38 PM

9:41

Total: 0 IU

<

Qty (IU)

3000

**Record Treatment** 

Vials

How much ADVATE was taken?

9:41

Add notes:

Take as directed.

Add photos:

0 0/3

Skip

Notes

<

..l 🕆 🔳

17/500

**Record Treatment** 

- 14. Tap Lot Number and enter the associated medication lot. (Optional) • Enter the number of Vials or Pills
  - taken. (Required) • The **Quantity** of medication will be
  - prefilled based on your scheduled treatment; review then tap Add +.
- 15. Notes and photos for this treatment can be entered here, if desired. Tapping Submit or Skip will save the treatment record.
  - Up to 3 photos can be uploaded for each bleed record.

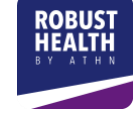

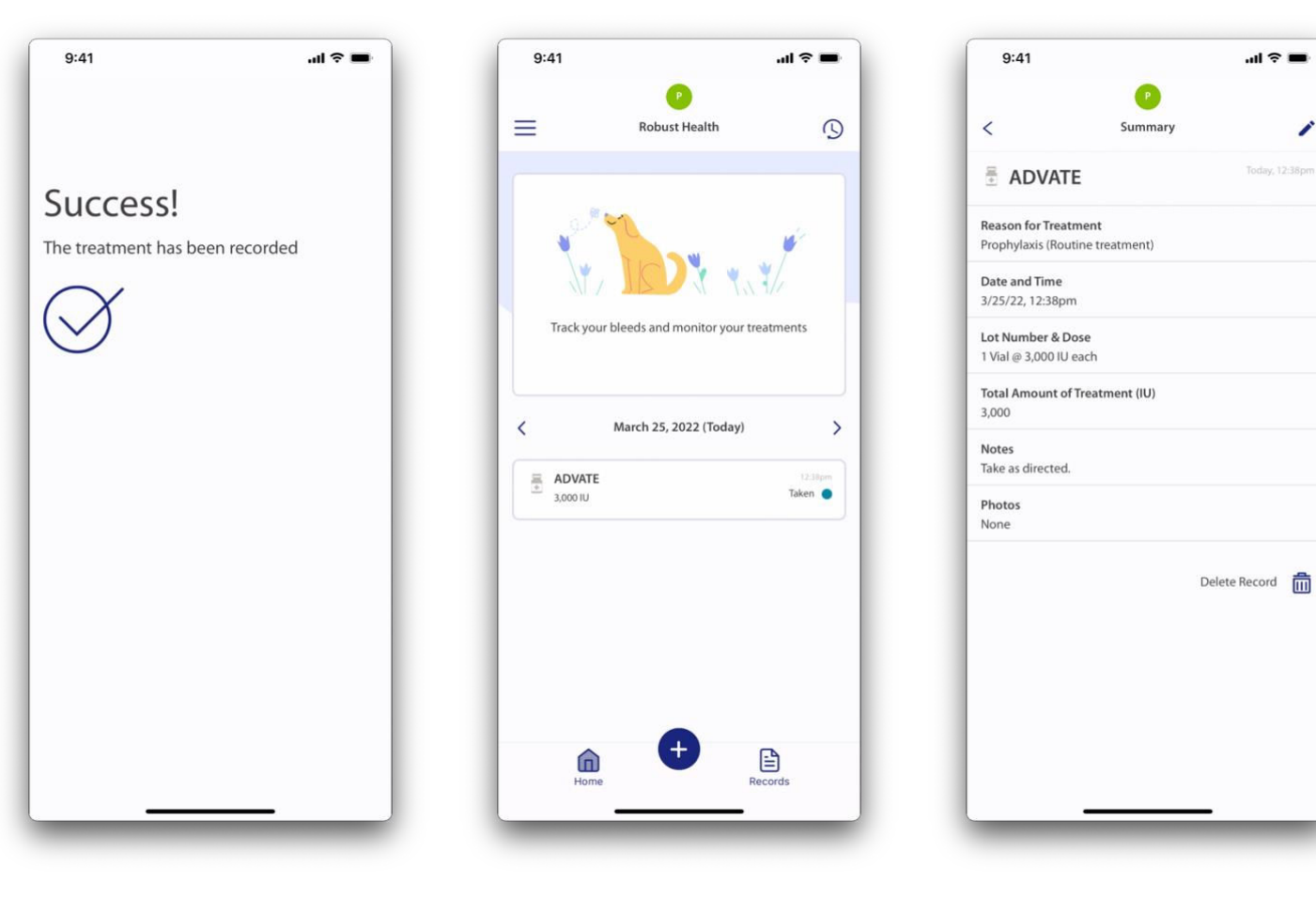

- 16. Once the treatment is saved, you will receive a Success! message and taken back to your **Home** page.
- 17. The Scheduled Treatment will display on your Home page with a status of **Taken**.
- 18. You can review the recorded Scheduled Treatment by tapping on the treatment from your Home page.

1

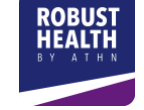